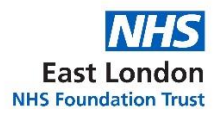

## Accessing eLearning and Payslips at home

Staff can obtain their username and reset their password for Oracle Learning Management (OLM) / Electronic Staff Records (ESR)

### Step 1 – Go to <u>https://my.esr.nhs.uk</u>

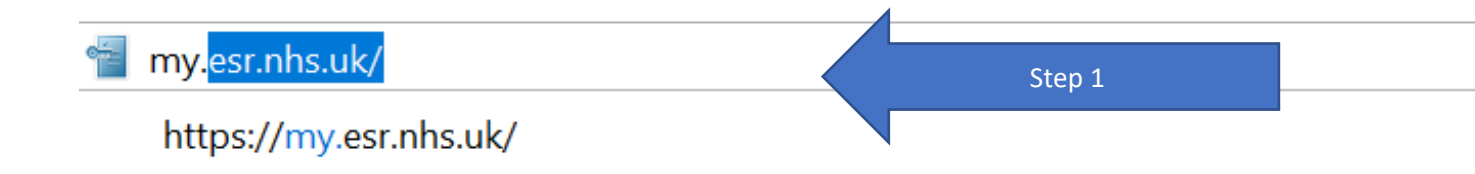

Step 2 - Select the Forgotten / Request username / Password / Unlock account

NHS Electronic Staff Record

| Log in with your credentials                           |                   |
|--------------------------------------------------------|-------------------|
| Fields with an asterisk (*) are required fields        |                   |
| Username*                                              | ]                 |
| (Example: 999JSMITH01)                                 |                   |
| Password*                                              | Step 2            |
| Forgotten   Request Username/Password   Unlock Account |                   |
| Log in via l                                           | Jsername Password |

Step 3 – Enter your NHS Mail email address your date of birth.

#### NHS Electronic Staff Record

| the email address as<br>ed to you. If known, e | sociated with your account and your date of birth, you<br>intering your username will enable you to receive def | ur login details will then be<br>ails for that account only. |
|------------------------------------------------|----------------------------------------------------------------------------------------------------|--------------------------------------------------------------|
| Email*                                         | 1                                                                                                    | Step 3                                                       |
|                                                | (Example : first.last@domain.com)                                                                               |                                                              |
| Date of Birth*                                 |                                                                                                    |                                                              |
|                                                | Date Month Year                                                                                                 |                                                              |
| Lisername                                      |                                                                                                    |                                                              |

## Step 4 – Enter your Date of Birth

#### NHS Electronic Staff Record

| ter the email address as   | sociated with your account and your dat  | te of birth, your login details will then be |
|----------------------------|------------------------------------------|----------------------------------------------|
| nalled to you. If known, e | ntening your username will enable you to | o receive details for that account only.     |
| Email*                     | 1                                        |                                              |
|                            | (Example : first.last@domain.com)        |                                              |
|                            |                                          |                                              |
| Date of Birth*             |                                          | Step 4                                       |
|                            | Date Month Year                          |                                              |
|                            |                                          |                                              |

# An automated confirmation message will then display confirming that your request has been received.

| NHS Electronic Staff Record                                                                                                    |
|----------------------------------------------------------------------------------------------------|
| Confirmation<br>Your request to retrieve your username has been submitted. An email will be sent shortly. Please contact the<br>System Administrator if you do not receive an email within the next 10-15 minutes. |
| Ok                                                                                                    |

A Production Workflow email will be sent to the NHS Mail account of the user within 10-15 minutes of the request

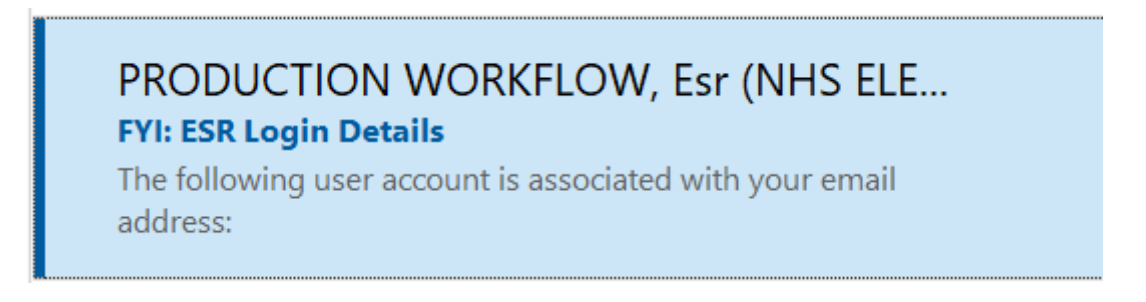

NB – Staff will receive an error message if the details entered do not match those on the system. Staff will receive a prompt to contact the system administrator. In the event this occurs please contact <u>elft.hrelectronicforms@nhs.net</u> to update your details.

We cannot identify you from the information you have supplied. Please contact your System Administrator.

The workflow production email will contain the username of the user which will start with the Trust identifier '363'.

Step 5 – Select the 'reset your password link'

| FYI: ESR Login Details                                                                                                    |         |   |                             |   |
|----------------------------------------------------------------------------------------------------|---------|---|-----------------------------|---|
| PRODUCTION WORKFLOW, Esr (NHS ELECTRONIC STAFF RECORD)                                                                                                    | ← Reply | ≪ | → Forward<br>Fri 20/03/2020 |   |
| The following user account is associated with your email address:                                                                                                    |         |   |                             |   |
| Organisation: 363 East Leader NHS Foundation Trust Username: 363 Username                                                                                                    |         |   |                             |   |
| You can now login:<br>https://my.esr.nhs.uk                                                                                                    |         |   |                             |   |
| or reset your password:<br>https://my.esr.nhs.uk/userselfserv/ce/reset?params=qvP0ssxCyfUibpkFl8NXZKDkcyxjCOpReCcqgEYS20wkChbSv7QyvV/Egeo1siRd2XaAS5fnKibuuH8SObdfWw&isPilot=Y. |         |   | Step                        | 5 |
| This email can be ignored if you did not submit the user name lookup request.<br>The password reset link is only active for 4 hours.                                            |         |   |                             |   |

Step 6 – Enter username provided in the production workflow email

| NHS Electronic Sta                                                                          | aff Record                                                                                          |          |        |
|---------------------------------------------------------------------------------------------|----------------------------------------------------------------------------------------------------|----------|--------|
| Update Password<br>Fields with an asterisk (*) are requ<br>Please enter your username and p | ired fields<br>assword below. The password you enter below will be used to replace your old passwor | a        |        |
| Username*                                                                                   |                                                                                                    | K        | Step 6 |
|                                                                                             | (Example: 999JSMITH01)                                                                              |          |        |
| Password*                                                                                   |                                                                                                    | ø        |        |
| Confirm Password*                                                                           |                                                                                                    |          |        |
|                                                                                             |                                                                                                    |          |        |
|                                                                                             | Confirm F                                                                                           | Password |        |

Step 7 – Enter password

N.B - Passwords must contain a capital letter, symbol and a number, passwords must not contain repeating characters

| NHS Electronic Sta                                                                          | aff Record                                                                                           |          |        |
|---------------------------------------------------------------------------------------------|----------------------------------------------------------------------------------------------------|----------|--------|
| Update Password<br>Fields with an asterisk (*) are requ<br>Please enter your username and p | ired fields<br>password below. The password you enter below will be used to replace your old passwor | rd       |        |
| Username*                                                                                   | (Example: 999JSMITH01)                                                                               |          |        |
| Password*                                                                                   |                                                                                                    |          | Step 7 |
| Confirm Password*                                                                           |                                                                                                    |          |        |
|                                                                                             | Confirm                                                                                              | Password |        |